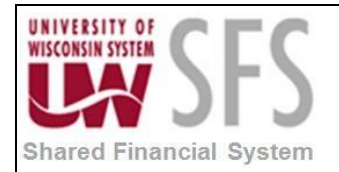

### University of Wisconsin System SFS Business Process AP.2.08 – Voucher Session Defaults

# Contents

П.

| Business Process Overview                         | 1 |
|---------------------------------------------------|---|
| Process Detail                                    | 1 |
| Ad Hoc - Session Defaults Process Steps           | 1 |
| Add - Session Defaults Process Steps              | 3 |
| Find an Existing - Session Defaults Process Steps | 5 |
| l.                                                |   |

## Business Process Overview

You can define voucher defaults that automatically populate voucher fields for an entire session, and you can override those defaults for a particular voucher. To set up voucher defaults, you can:

- Predefine session defaults using the Session Defaults page. The system saves these defaults that you can apply to vouchers that you enter using the Voucher component or the Quick Invoice Entry component. You define session defaults for all users, for users with the same primary permission list, or for specific users.
- Define ad hoc session defaults using the Session Defaults page within the Voucher and Quick Invoice Entry components. The system does not save the defaults and only applies them during the current session.

| Process Frequency   | none |
|---------------------|------|
| Dependencies        | none |
| Assumptions         | none |
| Responsible Parties | None |
| Alternate Scenarios | None |

## **Process Detail**

#### Ad Hoc - Session Defaults Process Steps

Navigation: Accounts Payables > Vouchers > Add/Update > Regular Entry or Quick Invoice Entry

1. **Open** a Voucher Invoice Information tab

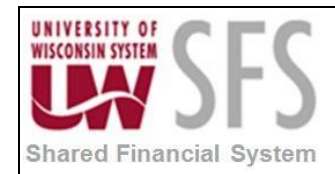

### University of Wisconsin System SFS Business Process AP.2.08 – Voucher Session Defaults

#### 2. Click Sessions Defaults hyperlink.

| oios Inform                                                                                                 | Paymonto                                                                                                    | Vouchor Attribu                                                                                                    | itaa                                                                                |                                             |                |                                                                                                    |                                                            |                              |                                                                                                    |                                                                                                    |              |
|----------------------------------------------------------------------------------------------------|----------------------------------------------------------------------------------------------------|----------------------------------------------------------------------------------------------------|-------------------------------------------------------------------------------------|---------------------------------------------|----------------|----------------------------------------------------------------------------------------------------|------------------------------------------------------------|------------------------------|----------------------------------------------------------------------------------------------------|----------------------------------------------------------------------------------------------------|--------------|
| Busi                                                                                                    | siness Unit UWSTO                                                                                             |                                                                                                    | Invoice No                                                                          |                                             |                | Invoi                                                                                                    | ce Total                                                   |                              | Non Merchand                                                                                                    | lise Summary                                                                                                    |              |
| V<br>Voue<br>Inv<br>Invoice                                                                                 | /oucher ID NEXT<br>Icher Style Regular Volu-<br>voice Date                                                    | ucher                                                                                                    | Account<br>Date<br>"Pay Terms<br>Basis Date Type                                    | ii[05/18/2018<br>;<br>DUR<br>; Inv Date     | DUF            | ۲                                                                                                    | Line Total Currency Miscellaneous Freight Total Difference | 0.00<br>USD Q<br>F<br>0.00   | Session Defaul<br>Comments(0)<br>Attachments (0<br>Template List<br>Advanced Supp<br>Supplier Hierar<br>Supplier 360 | o)<br>oplier Search<br>rchy                                                                                                    |              |
| SI<br>SI                                                                                                    | iupplier ID<br>ihortName<br>Location<br>*Address                                                              | Q<br>Q                                                                                                    | Control Group                                                                       | Incomplete V                                | Q<br>′oucher   |                                                                                                    | Silerence                                                  | 0.00                         |                                                                                                    |                                                                                                    |              |
| Save                                                                                                    | Save Fo                                                                                                    | or Later                                                                                                    | Action                                                                              | 1                                           |                | ✓ Run                                                                                                    | Calculate                                                  | Print                        |                                                                                                    |                                                                                                    |              |
| Copy Fro                                                                                                    | om Source Document                                                                                            | t                                                                                                    |                                                                                     |                                             |                |                                                                                                    |                                                            |                              |                                                                                                    |                                                                                                    |              |
| oice Lines                                                                                                  | ?                                                                                                    |                                                                                                    |                                                                                     |                                             |                |                                                                                                    |                                                            | Find   View                  | All First 🕚                                                                                                    | 1 of 1 🕑 Last                                                                                                    |              |
| *Dis                                                                                                    | Line 1 Copy<br>stribute by Amount<br>Item<br>Quantity<br>UOM<br>Unit Price                                    | y Down                                                                                                    | SpeedCharl<br>Ship To<br>Description<br>Packing Slip                                | t<br>ACCT_SERV                              | Q<br>Q         |                                                                                                    |                                                            |                              | One Asso                                                                                                    | et 🛨 🖃                                                                                                    |              |
| sion De                                                                                                    | in Page                                                                                                    | Availabl                                                                                                    | e Session Default                                                                   | ts                                          |                |                                                                                                    | ~                                                          | Apply                        | A                                                                                                    | Relati                                                                                                    | ed Content - |
| sion De                                                                                                    | in Page<br>lefaults                                                                                           | Availabl<br>Estimated N                                                                                                    | e Session Default                                                                   | ts<br>;s                                    | E              | Estimated No. (                                                                                                    | ✓<br>of Distributions                                      | Apply                        | A                                                                                                    | Relate                                                                                                    | ed Content - |
| ssion De<br>rn to Mair<br>ssion De<br>Business                                                              | in Page<br>lefaults<br>s Unit                                                                                 | Availabl<br>Estimated N                                                                                                    | le Session Default                                                                  | ts<br>;s                                    | E<br>For Quick | Estimated No. (                                                                                                    | of Distributions                                           | Apply<br>Non-Mer             | Ad Chandise Cl                                                                                                    | Relation d Hoc                                                                                                    | clear        |
| ssion De<br>m to Main<br>ssion De<br>Business                                                               | efaults<br>s Unit<br>Unit UWS                                                                                 | Availabl<br>Estimated N                                                                                                    | le Session Default<br>lo. of Invoice Line<br>Rate Typ                               | ts<br>25<br>26Q                             | E<br>For Quick | stimated No. (<br>k Invoice Only<br>Term                                                                                                    | of Distributions                                           | Apply                        | Art<br>chandise Cl<br>Misc Opt                                                                                       | Relation                                                                                                    | Clear        |
| sion De<br>m to Main<br>ssion De<br>Business<br>Gupplier                                                    | in Page<br>lefaults<br>s Unit<br>Unit UWS                                                                     | Availabl<br>Estimated N                                                                                                    | le Session Default<br>lo. of Invoice Line<br>Rate Typ                               | ts<br>25<br>26Q                             | E<br>For Quick | stimated No. (<br><b>Invoice Onl</b><br>Term<br>QI Templat                                                                                                    | of Distributions                                           | Apply                        | Art<br>chandise Cl<br>Misc Opt<br>Frght Opt<br>Sales Tax                                                             | Relation Relation Relatio Relation Relation Relation Relation Relation Relation Rela | Clear        |
| ssion De<br>rn to Main<br>ssion De<br>Businese                                                              | in Page<br>efaults<br>s Unit<br>Unit UWS<br>Detail<br>Supplier                                                | Availabl<br>Estimated N                                                                                                    | le Session Default<br>No. of Invoice Line<br>Rate Typ                               | ts<br>25<br>26Q<br>38Q                      | E<br>For Quick | Estimated No. (<br><b>k Invoice Onl</b><br>Term<br>QI Templat<br>Templat                                                                                                    | of Distributions                                           | Apply                        | Ad<br>chandise Cl<br>Misc Opt<br>Frght Opt<br>Sales Tax                                                              | Relations Display toot Display                                                                                                    | Clear        |
| ssion De<br>um to Maiu<br>ssion De<br>Business<br>Supplier                                                  | in Page<br>efaults<br>I<br>I<br>S Unit<br>Unit<br>UWS<br>Detail<br>Supplier<br>Location                       | Availabl<br>Estimated N<br>iTO Q                                                                                                  | le Session Default<br>No. of Invoice Line<br>Rate Typ<br>Addres<br>Currenc          | ts<br>25<br>26Q<br>35Q<br>35Q<br>27Q        | E<br>For Quick | Estimated No. 4<br><b>k Invoice Onl</b><br>Term<br>QI Templat<br>Templat<br>Build Cod<br>PO Un                                                                                                    | of Distributions                                           | Apply                        | Chandise Cl<br>Misc Opt<br>Frght Opt<br>Sales Tax<br>VAT Am                                                          | Relations Display<br>tions Display<br>tions Display<br>t Opt Display                                                                                                    | Clear        |
| ssion De<br>um to Mair<br>ession Dr<br>Busines:<br>Supplier                                                 | efaults efaults unit Unit UWS Detail Supplier Location                                                        | Availabl<br>Estimated N                                                                                                    | le Session Default                                                                  | ts<br>25<br>26Q<br>38Q<br>38Q               | E<br>For Quick | Estimated No. 4<br><b>Contract Cont</b><br>Cal Term<br>QI Templat<br>Templat<br>Build Cod<br>PO Un<br>Recv Un                                                                                                    | of Distributions                                           | Apply                        | Ad<br>chandise Cl<br>Misc Opt<br>Frght Opt<br>Sales Tax<br>VAT Am                                                    | Relations Display<br>tions Display<br>tions Display<br>t Opt Display                                                                                                    | Clear        |
| ssion De<br>Irm to Main<br>ssion Do<br>Busines<br>Supplier                                                  | in Page iefaults is Unit Unit UWS r Detail Supplier Location Defaults                                         | Availabl<br>Estimated N                                                                                                    | le Session Default                                                                  | ts<br>25<br>26Q<br>55Q<br>57Q               | For Quick      | stimated No. (<br>Invoice Only<br>Term<br>QI Templat<br>Build Cod<br>PO Un<br>Recv Un<br>PO Option                                                                                                    | of Distributions                                           | Apply                        | Art<br>chandise Cl<br>Misc Opt<br>Frght Opt<br>Sales Tax<br>VAT Amt                                                  | Relations Display tions Display x Opt Display                                                                                                    | Clear        |
| ssion De<br>um to Main<br>ession Do<br>Busines:<br>Supplier                                                 | in Page lefaults l s Unit Unit UWS r Detail Supplier Location Defaults Acctg Date                             | Availabl<br>Estimated N                                                                                                    | le Session Default<br>No. of Invoice Line<br>Rate Typ<br>Addres<br>Currenc          | ts                                          | For Quick      | stimated No. (<br>(Invoice Only<br>QI Templat<br>Templat<br>Build Cod<br>PO Un<br>Recv Un<br>PO Option<br>Receiver Op                                                                                                    | of Distributions                                           | Apply                        | An<br>chandise CI<br>Misc Opt<br>Frght Opt<br>Sales Tax<br>VAT Am                                                    | Relations Display tions Display x Opt Display                                                                                                    | Clear        |
| ssion De<br>um to Maiu<br>ssion De<br>Busines<br>Supplier                                                   | in Page lefaults I s Unit Unit UWS r Detail Supplier Location Defaults Acctg Date Group                       | Availabl                                                                                                    | le Session Default<br>No. of Invoice Line<br>Rate Typ<br>Addres<br>Currenc          | ts<br>25<br>26Q<br>35Q<br>55Q<br>55Q<br>57Q | E<br>For Quick | Estimated No. 4<br><b>Contract Cont</b><br>Cartering<br>QI Templat<br>Templat<br>Build Cod<br>PO Un<br>Recv Un<br>PO Option<br>Receiver Op                                                                                                    | of Distributions                                           | Apply                        | Ad<br>chandise Cl<br>Misc Opt<br>Frght Opt<br>Sales Tax<br>VAT Am                                                    | Relations Display<br>tions Display<br>tions Display<br>t Opt Display                                                                                                    | Clear        |
| ssion De<br>urn to Mai<br>ssion Di<br>Busines:<br>Supplier<br>Invoice [                                     | in Page lefaults is Unit Unit UWS r Detail Supplier Location Defaults Acctg Date Group                        | Availabl<br>Estimated N                                                                                                    | le Session Default                                                                  | ts<br>28Q<br>30Q<br>58Q<br>59Q<br>59Q       | For Quick      | stimated No. (<br>c Invoice Only<br>Term<br>QI Templat<br>Templat<br>Build Cod<br>PO Un<br>Recv Un<br>PO Option<br>Receiver Op                                                                                                    | of Distributions                                           | Apply                        | Chandise Cl<br>Misc Opt<br>Frght Opt<br>Sales Tax<br>VAT Amt                                                         | Relations Display<br>tions Display<br>tions Display<br>x Opt Display<br>t Opt Display                                                                                                    | Clear        |
| ssion De<br>urn to Mai<br>ession Di<br>Busines:<br>Supplier<br>Invoice [<br>istribution<br>& Unit           | In Page In Page In Page In Page In Int Unit UWS In Detail Supplier Location Defaults Acctg Date Group Account | Availabl                                                                                                    | le Session Default<br>No. of Invoice Line<br>Rate Typ<br>Addres<br>Currenc<br>Origi | ts                                          | For Quick      | Estimated No. 4<br>(Invoice Onl<br>Term<br>QI Templat<br>Build Cod<br>PO Un<br>Recv Un<br>PO Option<br>Receiver Op                                                                                                    | of Distributions                                           | /iew All   [7]  <br>Activity | Chandise Cl<br>Misc Opt<br>Frght Opt<br>Sales Tax<br>VAT Ami                                                         | Relations<br>harges<br>tions Display<br>tions Display<br>x Opt Display<br>t Opt Display<br>4 1 of 1 (*<br>Affiliate                                                                                                    | Clear        |
| ssion De<br>um to Mai<br>ession De<br>Business<br>Supplier<br>Invoice [<br>istribution<br>iL Unit<br>wadm Q | in Page lefaults is Unit Unit UWS Defaults Acctg Date Group Account 2100 Q                                    | Availabl<br>Estimated N<br>TO Q<br>TO Q<br>Q<br>Q<br>Q<br>Q<br>Q<br>Q<br>Q<br>Q<br>Q<br>Q<br>Q<br>Q<br>Q<br>Q<br>Q<br>Q<br>Q<br>Q | le Session Default<br>No. of Invoice Line<br>Rate Typ<br>Addres<br>Currenc<br>Origi | ts                                          | E<br>For Quick | Estimated No. 4<br>Carrier of the second second secon | of Distributions                                           | Apply<br>Non-Mer             | Chandise Cl<br>Misc Opt<br>Frght Opt<br>Sales Tax<br>VAT Amt                                                         | Relations Relations Display tions Display topt Display topt Display topt Display and topt A filiate                                                                                                    | Clear        |

- 3. Enter Business Unit: 'UWADM'
- 4. Enter Distribution funding values.
- 5. Click Ad Hoc to save
- 6. Click on Return to Main Page hyperlink to get Back to Voucher Regular Entry page

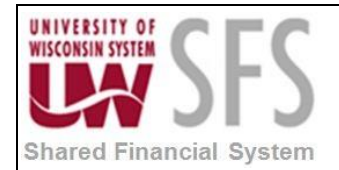

П.

### University of Wisconsin System SFS Business Process AP.2.08 – Voucher Session Defaults

- 7. The Voucher Session Ad Hoc Defaults will now be used when creating any New Vouchers.
- 8. To change the Voucher Session Ad Hoc Default values simply **Go** back to any Voucher Invoice Information tab
- 9. Click Session Defaults hyperlink and repeat steps 2 and 3 above.
- 10. **Click** will remove all values from the Ad Hoc Sessions Default page.

#### Add - Session Defaults Process Steps

Navigation: Set Up Financials/Supply Chain > Product Related > Procurement Options > Vouchers > Session Defaults

You can create session defaults for 'All Users', 'Primary Permission List' (user roles), or a

specific 'User ID'. On Add a New Value, when you **select** 'Primary Permission List' as the *Session Default Type*, you need to **specify** a *Primary Permission List*. When you **select** 'User ID', you need to **specify** a *User ID*. Since this functionality has global implications in that all Available permanent Session Defaults are updateable by everyone who has the appropriate security, the use of this functionality must be judicious.

#### Add a new Session Default for a User ID

Available only for a specific User ID as identified in the User ID field

- 1. Select Session Default Type: 'User ID'
- 2. Enter a User ID: This User ID will have exclusive use of this Session Default.
- 3. Enter a Name: This name is the Tag or unique Identifier to this Session Default.
- 4. Click Add to reserve the Session Default name and get to the Session Defaults page.

| Within a Shared<br>Financial<br>System                                                                      |                  |
|----------------------------------------------------------------------------------------------------|------------------|
| Favorites Main Menu > Set Up Financials/Supply Chain > Product Related > Procurement Options > Vouchers > S | Session Defaults |
| Session Defaults                                                                                            |                  |
| Find an Existing Value Add a New Value                                                                      |                  |
|                                                                                                    | (                |
| Session Default Type: User D  Primary Permission List                                                       |                  |
| User ID: 00345795                                                                                           |                  |
| Name: UWSYS 423000 DEFAULT                                                                                  |                  |
| Add       Find an Existing Value       Add a New Value                                                      |                  |
| · · · · · · · · · · · · · · · · · · ·                                                                       |                  |

5. Enter Session Default Values

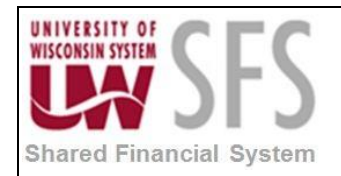

## University of Wisconsin System SFS Business Process AP.2.08 – Voucher Session Defaults

6. Click Save

| Shared<br>Financial<br>System                                                                                                    |                         |                                    |                    |                        |                 |  |
|----------------------------------------------------------------------------------------------------|-------------------------|------------------------------------|--------------------|------------------------|-----------------|--|
| Favorites Main Menu > Set Up Financials/Supply Chain > Product Related > Procurement Options > Vouchers > Session Defaults                                                                                                    |                         |                                    |                    |                        |                 |  |
| Session Defaults<br>Type: User ID                                                                                                    | P                       | ermission List:                    | UMEVE 422000 DEE   | - ALU T                |                 |  |
| User ID: 00345795                                                                                                    |                         | ante.                              | 0W313_423000_0L1   | AULI                   |                 |  |
| Estimated No. of Invoice Lines:                                                                                                    |                         |                                    | Active Flag        |                        |                 |  |
| Estimated No. of Distributions:                                                                                                    |                         |                                    |                    |                        |                 |  |
| Business Unit                                                                                                    | Fo                      | or Quick Invoice Only              |                    | Non-Merchandise Charge | es              |  |
| Unit: UWSYS Rate Type:                                                                                                    | Te                      | erms:                              |                    | Misc Options:          | Display 👻       |  |
| Vendor Detail                                                                                                    | Q                       | I Template:                        |                    | Frght Options:         | Display 👻       |  |
|                                                                                                    | Te                      | emplate:                           |                    | Sales Tax Opt:         | Display 🚽       |  |
|                                                                                                    | Br                      | Build Code:                        |                    | VAT Amt Opt:           | Display -       |  |
| Currency:                                                                                                    | P/                      | O Unit:                            |                    |                        |                 |  |
| Invoice Defaults                                                                                                    |                         |                                    |                    |                        |                 |  |
| Aceta Date:                                                                                                    |                         | ecv unit:                          |                    |                        |                 |  |
| Acceg bate.                                                                                                    |                         | 0 Options:                         | Display -          |                        |                 |  |
| Group:                                                                                                    | Re                      | eceiver Options:                   | Display -          |                        |                 |  |
|                                                                                                    |                         |                                    |                    |                        |                 |  |
| Distribution                                                                                                    |                         |                                    | Personalize   Find | View All   🗖   🛗 First | 🛛 1 of 1 🗖 Last |  |
| GL<br>Business Account Fund<br>Unit Code Dep                                                                                                    | artment Program<br>Code | Class PC<br>Business<br>Field Unit | Project            | Activity               | Affiliate       |  |
| 1 UWSYS 2101 400                                                                                                    | 915 🔍 1 🧉               | UWSYS                              | Q                  |                        |                 |  |
| Image: Save Image: Save |                         |                                    |                    |                        |                 |  |

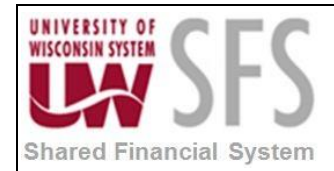

#### Find an Existing - Session Defaults Process Steps

1. To view all Session Defaults currently established, **clic**k search without any criteria or if looking for a specific Session Default, enter desired search criteria values and **click** 

Search . This will open the Session Defaults page.

- 2. Enter changes to the Session Defaults as needed
- 3. Click Save

#### **Revision History**

| Author          | Version | Date       | Description of Change               |
|-----------------|---------|------------|-------------------------------------|
| Mark Flemington | 1.0     | 01/01/2012 | Initial Draft                       |
| Jim Backus      | 1.1     | 05/06/2013 | 9.1 Updates                         |
| Susan Kincanon  | 1.2     | 05/28/2013 | Final review and publish to website |
| Dawn White      | 2.0     | 5/18/2018  | Update for 9.2                      |

III.